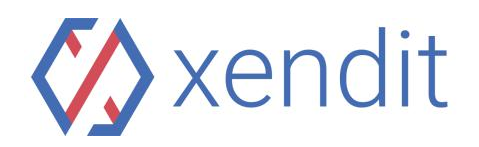

## How to Pay Bank Sahabat Sampoerna Virtual Account

(From same Bank)

|                                  | Indonesian                                                                                                    | English                                                                                                    |
|----------------------------------|----------------------------------------------------------------------------------------------------|----------------------------------------------------------------------------------------------------|
| ATM Bank<br>Sahabat<br>Sampoerna | <ol> <li>Masukkan kartu ATM dan PIN<br/>anda.</li> <li>Pilih menu TRANSAKSI<br/>LAINNYA → TRANSFER →<br/>TRANSFER KE BANK<br/>SAHABAT SAMPOERNA.</li> <li>Masukkan 16 digit nomor<br/>rekening virtual account<br/>XXXXXXXXXXXXXXXX.</li> <li>Masukkan nominal<br/>pembayaran.</li> <li>Cek kembali transaksi anda,<br/>lalu pilih YA untuk melanjutkan.</li> <li>Pembayaran melalui ATM<br/>sukses dilakukan.</li> </ol>                                                         | <ol> <li>Input your ATM card and PIN.</li> <li>Select OTHER TRANSACTION<br/>menu → TRANSFER →<br/>TRANSFER TO BANK<br/>SAHABAT SAMPOERNA.</li> <li>Input 16 digit virtual account<br/>number<br/>XXXXXXXXXXXXXXXXX.</li> <li>Input payment amount.</li> <li>Check your transaction again,<br/>then choose YES to proceed.</li> <li>Payment succeed.</li> </ol> |
| Internet<br>Banking              | Jika pembayaran menggunakan<br>transaksi SKN maka harus<br>memasukkan nama tujuan<br>penerima "Bank Sahabat<br>Sampoerna"<br>1. Login akun Internet Banking<br>pada handphone anda.<br>2. Pilih menu TRANSFER DANA →<br>TRANSFER KE REKENING BANK<br>SAHABAT SAMPOERNA.<br>3. Masukkan 16 digit nomor<br>rekening virtual account<br>XXXXXXXXXXXXXX.<br>4. Masukkan nominal pembayaran.<br>5. Input token i-Banking anda. 6.<br>Pembayaran melalui i-Banking<br>sukses dilakukan. | If the payment uses a SKN<br>transaction then you should the<br>name of the recipient's destination<br>"Bank Sahabat Sampoerna"<br>1. Login your Internet Banking<br>account from your mobile.<br>2. Select TRANSFER FUND menu<br>→ TRANSFER TO BANK<br>SAHABAT SAMPOERNA.<br>3. Input 16 digit virtual account<br>number XXXXXXXXXXXXXXXXXXXXXXXXXXXXXXXXXXXX |
| Mobile<br>Banking                | Jika pembayaran menggunakan<br>transaksi SKN maka harus<br>memasukkan nama tujuan<br>penerima "Bank Sahabat<br>Sampoerna"                                                                                                    | If the payment uses a SKN<br>transaction then you should the<br>name of the recipient's destination<br>"Bank Sahabat Sampoerna"<br>1. Login your Mobile Banking<br>account from your mobile.                                                                                                    |

| <ol> <li>Login akun Mobile Banking pada<br/>handphone anda.</li> <li>Pilih menu TRANSFER DANA →<br/>TRANSFER KE ANTAR BANK.<br/>Masukkan kode BANK SAHABAT<br/>SAMPOERNA yaitu 523 → Pilih<br/>YA.</li> <li>Masukkan 16 digit nomor<br/>rekening virtual account<br/>XXXXXXXXXXXXXX.</li> <li>Masukkan nominal pembayaran.</li> <li>Input token M-Banking anda.</li> <li>Pembayaran melalui M-Banking<br/>sukses dilakukan.</li> </ol> | <ol> <li>Select TRANSFER FUND menu         <ul> <li>TRANSFER TO BANK</li> <li>SAHABAT SAMPOERNA.</li> <li>Input 16 digit virtual account number XXXXXXXXXXXXXXXXXXXXXXXXXXXXXXXXXXXX</li></ul></li></ol> |
|----------------------------------------------------------------------------------------------------|----------------------------------------------------------------------------------------------------|
|----------------------------------------------------------------------------------------------------|----------------------------------------------------------------------------------------------------|